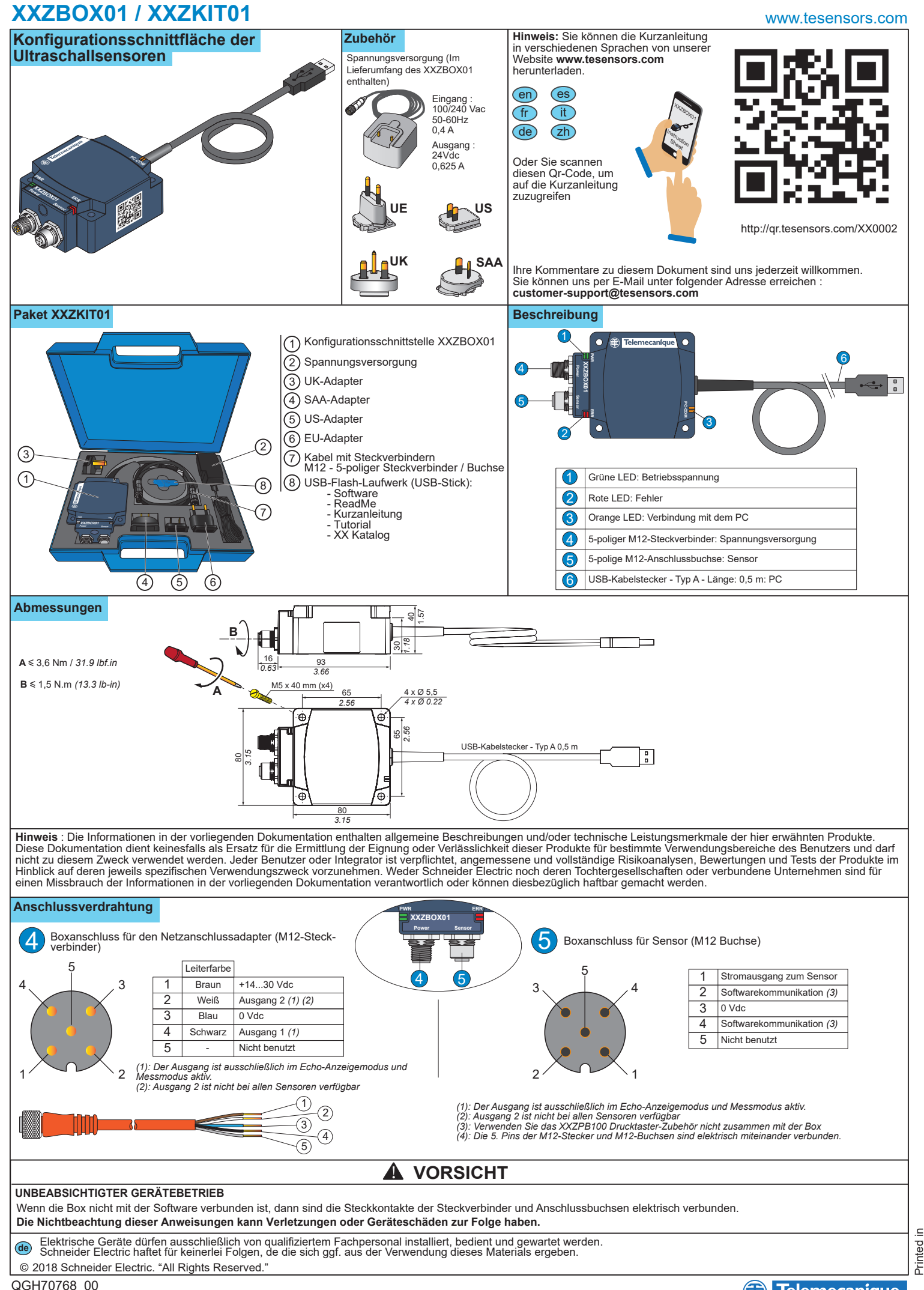

# XXZBOX01 / XXZKIT01

Vorgehensweise für die Verbindung zwischen den Geräten (XX Ultraschallsensor, Box, PC)

2

### UNBEABSICHTIGTER GERÄTEBETRIEB

Stellen Sie vor der Konfiguration sicher, dass die Geräte nicht in Betrieb sind und achten Sie auf die Verbindungen zwischen den Geräten.

Die Nichtbeachtung dieser Anweisungen kann Tod, schwere Verletzungen oder Materialschäden zur Folge haben.

#### Verbindung im Konfigurationsmodus

Diese Art der Verbindung eignet sich zur Durchführung eines Konfigurations-Uploads vom PC zum Sensor und zur Durchführung eines Konfigurations-Downloads vom Sensor zum PC. Für diese Verbindung ist eine externe Spannungsversorgung (110-240 VAC) erforderlich erforderlich

Erforderliche Schritte zur Verbindung des Sensors über die Box an einen PC :

1 : Verbinden Sie den Sensor mithilfe des M12-Steckverbinders mit dem entsprechenden M12-M12-Kabel (< 3m) mit der Box.

② : Schalten Sie die Box über den Spannungsversorgungsadapter ein (wandelt 110-240 VAC in 24 VDC um). Die Betriebs-LED der Box leuchtet grün. Hinweis: Verwenden Sie ausschließlich den im Lieferumfang der Schnittstellen-Box enthaltenen Spannungsversorgungsadapter.

3 : Verbinden Sie die Box mithilfe des USB-Kabels mit dem PC.

Führen Sie XX Configuration Software auf dem PC aus.

### Status der LEDs

| 1 | • Felemecaníque | • |   |           |    |         |
|---|-----------------|---|---|-----------|----|---------|
|   |                 |   |   | _         |    |         |
|   | X01             | 3 |   |           |    |         |
| 2 |                 | 3 | ) | $\otimes$ |    |         |
|   |                 | _ |   | OFF       | ON | Blinken |

| L | ED. | Name   | LED-State          | Beschreibung                                                             | Status der Verbindungsbox                                                   | Erforderliche Schritte                                                                                |  |
|---|-----|--------|--------------------|--------------------------------------------------------------------------|-----------------------------------------------------------------------------|----------------------------------------------------------------------------------------------------|--|
| ( | 1   | PWR    | $\otimes_{\rm gn}$ | Nicht eingeschaltet oder Fehler bei der<br>Spannungsversorgung           |                                                                             | Schalten Sie die Box ein oder prüfen Sie die Spannungsversorgung                                      |  |
|   |     |        |                    | Die Box ist eingeschaltet                                                | OK: Kein Problem mit der Spannungsversorgung                                | Wählen Sie den Kommunikationsmodus aus (Konfigurationsmodus / Echo-Anzeigemodus)                      |  |
| ( | 2   | ERR    | $\otimes_{RD}$     | Kein Fehler erkannt                                                      | ок                                                                          |                                                                                                    |  |
|   |     |        |                    | Fehler bei der Sensorversorgung / Überlast                               | Durch die Box simulierte Ausgangsüberlast erkannt                           | Unterbrechen Sie die laufende Aktion und überprüfen Sie die Verkabelung<br>und den Ladezustand        |  |
|   |     |        |                    | Fehler bei der Kommunikation während<br>des Echo-Anzeige- oder Messmodus | Inkorrekte Kommunikationsdaten                                              | Überprüfen Sie die Verkabelung zwischen den Komponenten<br>(Sensor, Box und PC)                       |  |
|   | 3   | РС-СОМ | $\otimes_{OR}$     | Kommunikation findet nicht statt                                         | Warten auf die Kommunikation mit der PC-Software                            | Schließen Sie den PC an / verbinden Sie den Sensor mit der GUI                                        |  |
|   |     |        |                    | Kommunikation findet statt                                               | PC mit dem Sensor verbunden<br>(Konfigurationsmodus oder Echo-Anzeigemodus) | Warten Sie, bis der Konfigurationsprozess abgeschlossen ist und trennen<br>Sie die Verbindung zur GUI |  |

#### Verwendung der Konfigurationssoftware für Ultraschallsensoren

Die Konfigurationssoftware kann unter Verwendung der auf dem USB-Stick vorhandenen Version installiert werden oder durch Herunterladen der Online-Version von unserer Website: www.tesensors.com Diese Schnittstellenbox kann ausschließlich zur Konfiguration von spezifischen konfigurierbaren Modellen der OsiSense XX Ultraschallsensoren (XXS• & XXA•) von

"Telemecanique Sensors" verwendet werden. Weitere Informationen finden Sie auf unserer Website

#### Offline-Konfiguration :

1) Führen Sie "XX Configuration Software" auf dem PC aus.

2) Wählen Sie die Sensorreferenz auf der Registerkarte "Sensorauswahl" aus.

3) Konfigurieren Sie den Sensor über "Teach-In-Me-thoden", "Ausgangseinstellungen" & "Erfassungseinstelthoden", lungen".

4) Speichern Sie die Konfiguration und erstellen Sie

einen Ausdruck

5) Um die Konfiguration auf den Sensor zu laden, siehe "Online-Konfiguration.

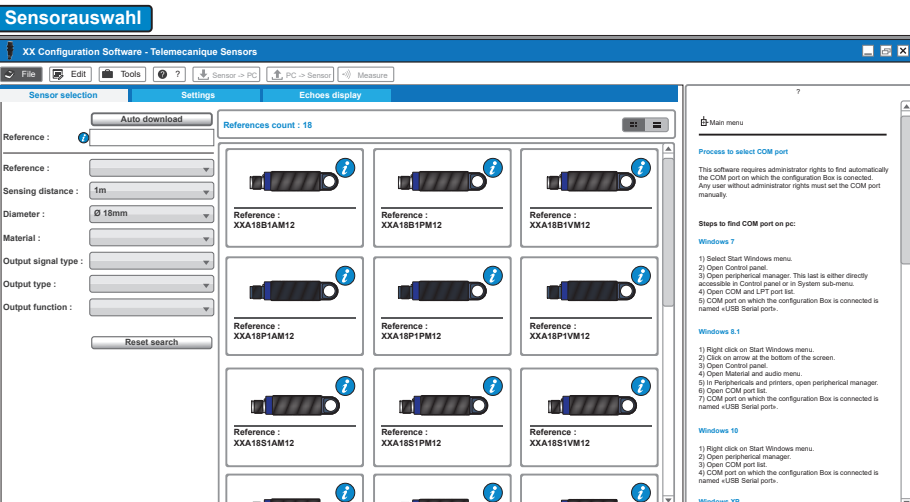

XX Configuration

Software

1

3

www.tesensors.com

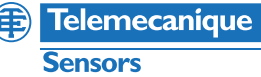

# XXZBOX01 / XXZKIT01

## www.tesensors.com

### **Online-Konfiguration :**

1) Verbinden Sie den Sensor über die XX Konfigurationsbox mit dem PC (siehe "Verbindung im Konfigurationsmodus"). 2) Führen Sie "XX Configuration Software" auf dem PC aus. 3) Klicken Sie auf der Registerkarte "Sensorauswahl" auf "Automatischer Download".

| Erfassungseinstellungen                                                                                                    |                                                                                                    |
|----------------------------------------------------------------------------------------------------|----------------------------------------------------------------------------------------------------|
| XX Configuration Software - Telemecanique Sensors                                                                                                    | _ Ø X                                                                                                    |
| File Edit Tools ? L Sensor > PC PC > Sensor -> N Measure                                                                                                    |                                                                                                    |
| Sensor selection Settings Echoes display                                                                                                    | ?                                                                                                    |
| Window mode     Resp     100     Resp     100       Ver     Image: State of the state of the st | 20                                                                                                    |
| Output settings Detection settings Teach method settings                                                                                                    |                                                                                                    |
| Hysteretik Unequetid echoes   Image OV (Source OFF) Image OV (Source OFF)   Image OV (Source OFF) Image OFF   Image OV (Source OFF) Image OFF   Image OFF Image OFF   Image OFF <t< td=""><td>1) Near Intel, 2 / Par Intel, 3 / Joy Networks new, 4) Hydraensis<br/>10 / Sear Intel, 2 / Par Intel, 3 / Joy Networks new, 4) Hydraensis<br/>The hydraensis values are adverge positive.<br/>Usespected actives are adverge positive.<br/>Descepted actives are adverge positive.<br/>These endoes are a source of the defaction.</td></t<>                                                                                                    | 1) Near Intel, 2 / Par Intel, 3 / Joy Networks new, 4) Hydraensis<br>10 / Sear Intel, 2 / Par Intel, 3 / Joy Networks new, 4) Hydraensis<br>The hydraensis values are adverge positive.<br>Usespected actives are adverge positive.<br>Descepted actives are adverge positive.<br>These endoes are a source of the defaction. |
| Selected sensor: XXS1881PM12 Cycle Time                                                                                                    | e : 15 ms Distance units : Metric                                                                                                    |

# Ausgangseinstellungen

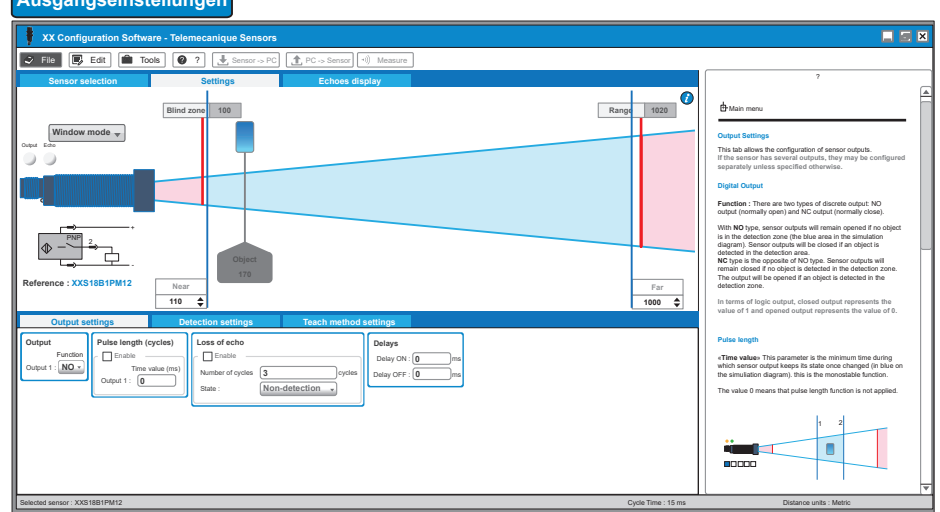

# 4) Konfigurieren Sie den Sensor über "Teach-In-Methoden", "Ausgangseinstellungen" & "Erfassungseinstellungen" oder öffnen Sie die vorab gespeicherte Konfigurationsdatei.

5) Laden Sie die neue Konfiguration auf den Sensor.

6) Speichern Sie die Konfiguration und/oder erstellen Sie einen Ausdruck.

7) Überprüfen Sie die Leistung des Sensors mithilfe des Écho-Anzeige-Modus und Messmodus..

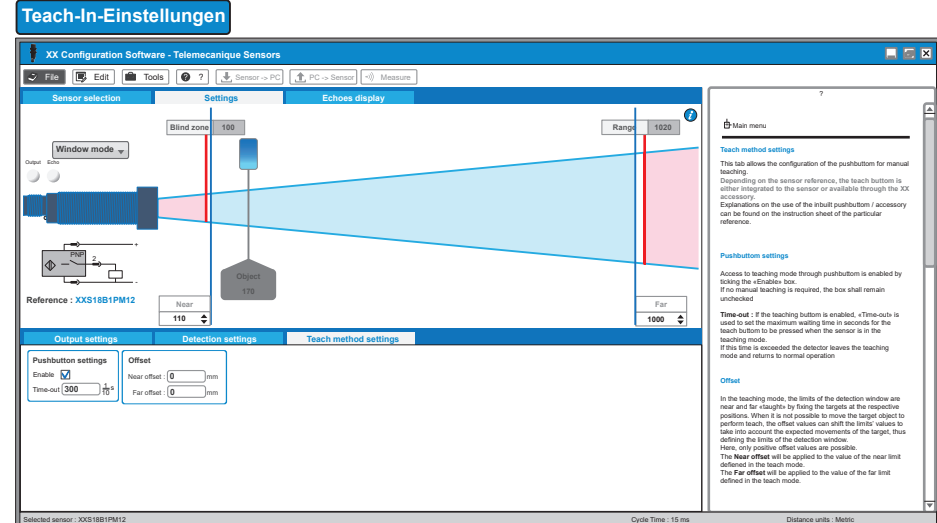

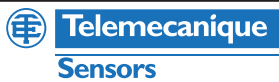

# XXZBOX01 / XXZKIT01

Der "Echo-Anzeigemodus" und der "Messmodus" ermöglichen eine Visualisierung der Sensorinformationen in Echtzeit, um den Sensor zu optimieren.

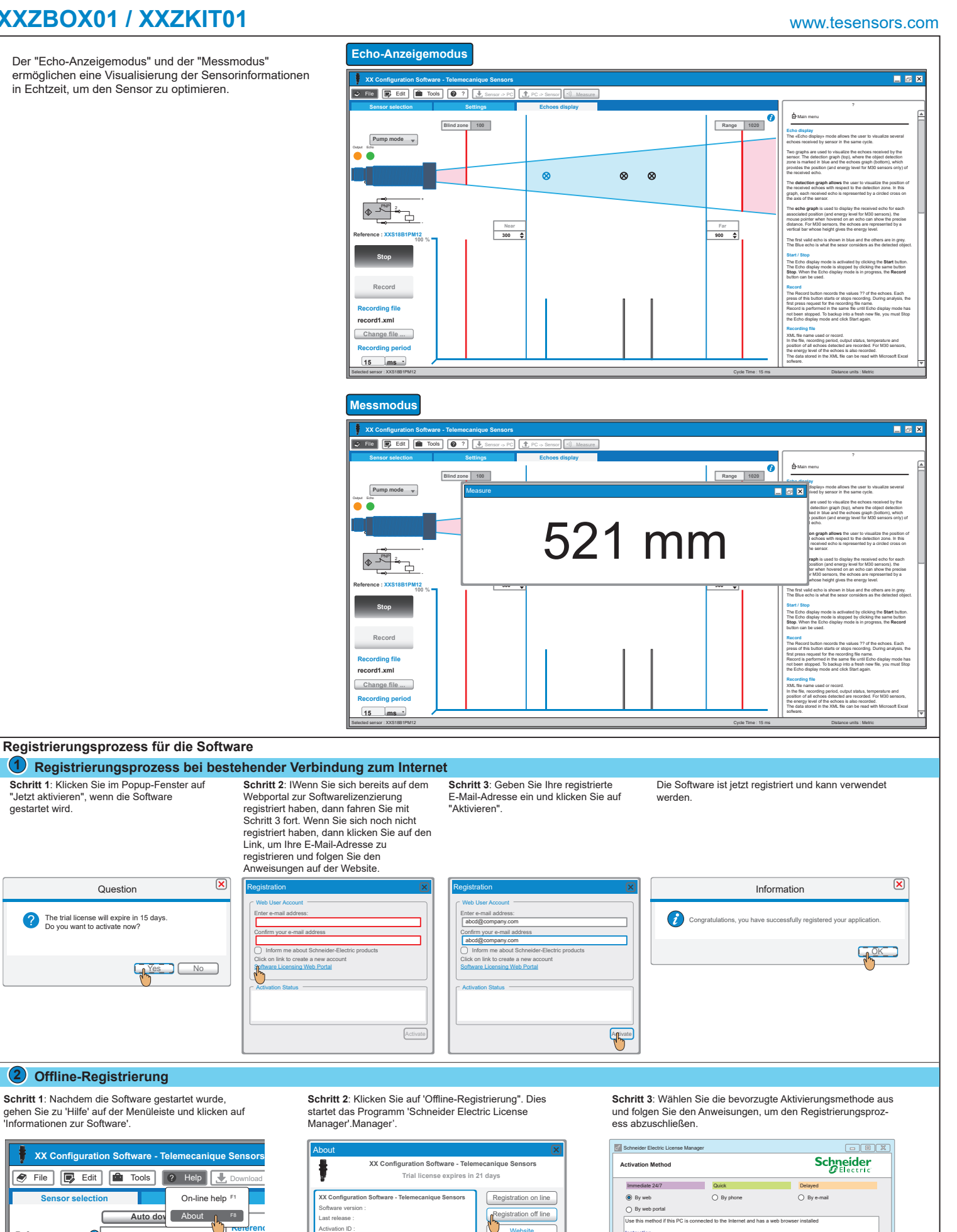

Reference :

Sensor sele

C

 $\bigcirc$ 

gestartet wird.

Question

**Ye** 

OK

Telemecanique

Click «next Check that Complete t

Print

Support Next > Cancel Help